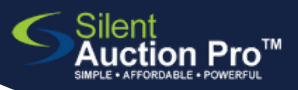

# **Check In: Tickets**

for new purchases or ticket reassignments

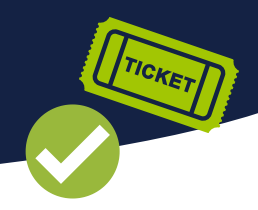

Does your guest need to purchase a ticket or be assigned one that is being held by another guest?

# Check In & Check Out > Check In Tools

Locate the name of the guest who needs to buy a ticket or to be assigned a ticket that was purchased by another guest. In the check in functions section:

- Select Open Participants Report and find the guest...
- Or, use Search for contact to locate the guest.

If the guest does not display on the report, use Contacts > Search for Contacts to locate your guest, or add them as needed. Enter first and last name, email and cell phone number and proceed to next step.

Edit guest's contact record and scroll to Event section

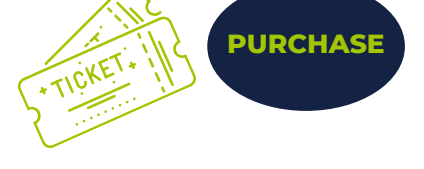

#### Guest wishes to PURCHASE a ticket...

To start a **new transaction**, select **Purchase tickets**:

- 1. Select appropriate ticket and quantity.
- 2. Add additional guest names as required.
- 3. Click either Pay Later or Pay Now.

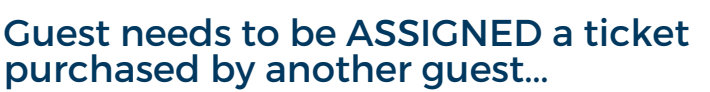

ASSIGN

To **reassign a ticket** purchased on this guest's behalf, select Use existing ticket.

- 1. From drop-down, select name of original purchaser, appropriate ticket, and quantity.
- 2. Click Use ticket(s) and Update contact.

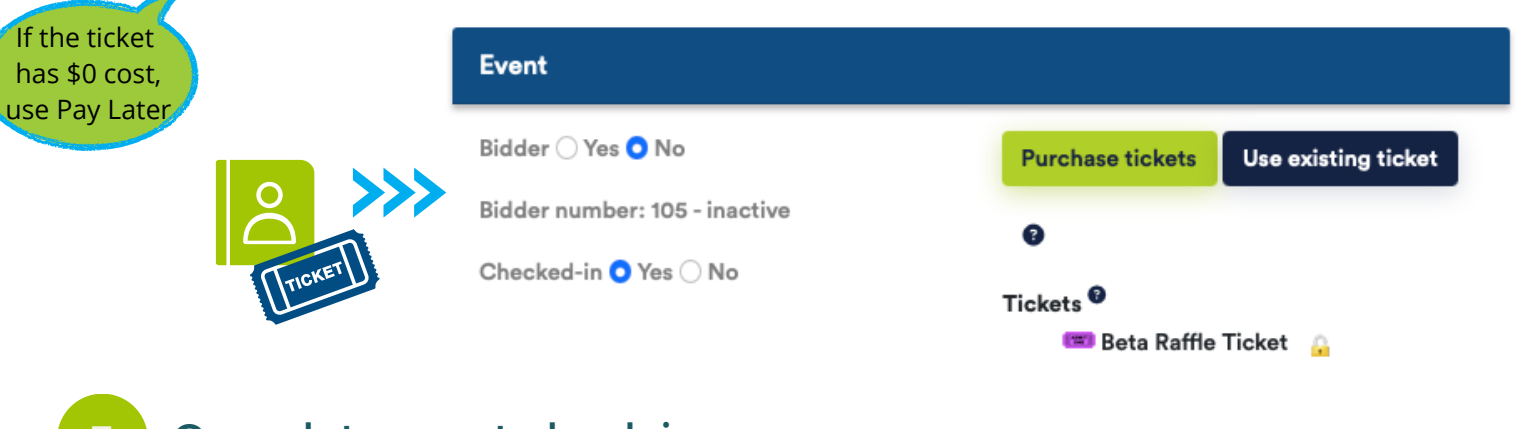

# Complete guest check in

Depending on your bidding type (online vs bid sheet) complete the appropriate check in steps:

- Authorize credit card
- Send Instant login link
- Mark as checked in

# SUPPORT@SILENTAUCTIONPRO.COM

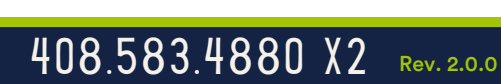